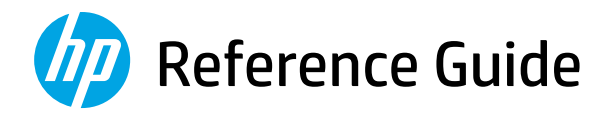

## Guía de Referencia

Guia de Referência

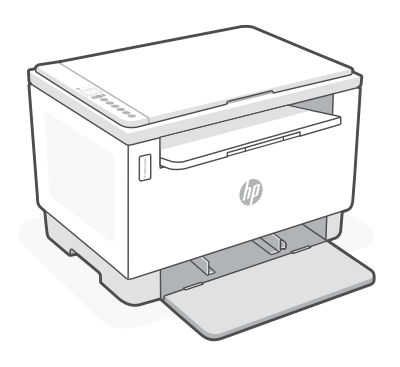

# HP LaserJet Tank MFP

160x, 260x series

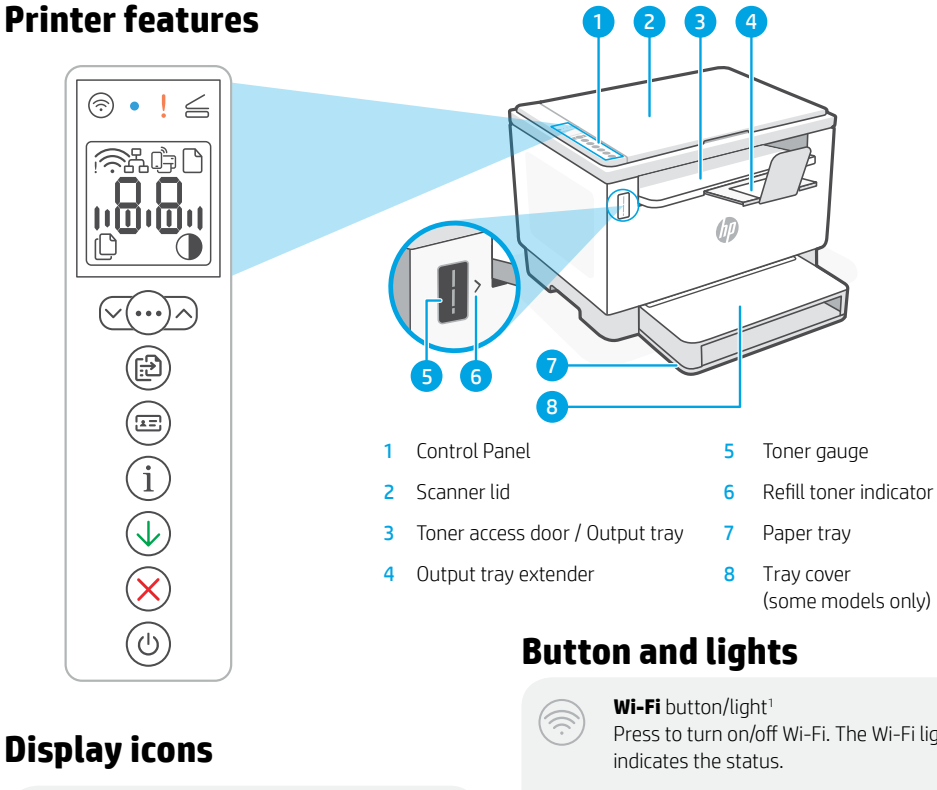

#### Wireless alert<sup>1</sup>

Wi-Fi is disconnected. Restart setup mode.

|  | Ethernet | connection | status |
|--|----------|------------|--------|
|--|----------|------------|--------|

Wi-Fi Direct status<sup>1</sup>

Paper problem Load paper/check for jams.

Character display Number of copies, error code, contrast levels. See the online user guide.

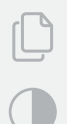

.......

**Number of Copies indicator** 

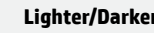

Lighter/Darker (contrast) icon

#### <sup>1</sup> Wireless model only

For more information on lights and errors, visit hp.com/support

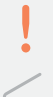

Press to turn on/off Wi-Fi. The Wi-Fi light

Wi-Fi light1 Blinks when connecting. Lit when connected.

**Attention** light

**Open Scanner Lid** light Open lid and turn over ID card to copy second side

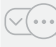

Copy Options button/light

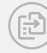

Start Copy button/light

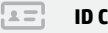

ID Card Copy button/light

Information button/light Press to print a summary of printer settings and status.

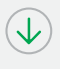

**Resume** button/light Press when lit to continue a job.

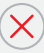

Cancel button/light

Power button/light Blinks when starting or processing a job.

## **Check toner level**

The printer is pre-filled with toner at purchase. HP **toner refill kits (TRK)** are available in 2 options: Standard and High capacity. The value of bars on the toner gauge are estimated toner levels and may vary slightly from the actual toner level.

Check the toner gauge indicator to determine when to add toner. Purchase original HP toner packs from **hp.com/buy/supplies** or your local HP reseller.

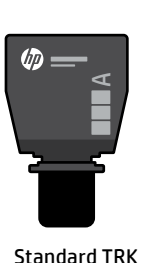

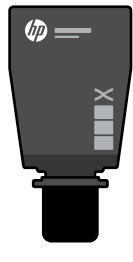

K High Capacity TRK

### Toner level indicator states

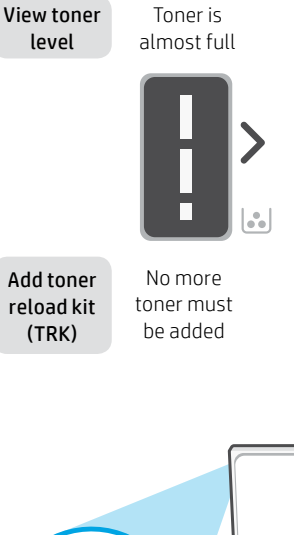

Toner is partly depleted

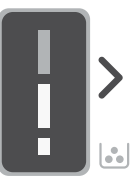

1 Standard TRK can be added

Toner level is low, but printing can continue.

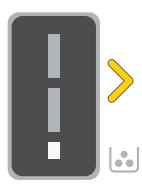

Toner level is very low. Unable to print.

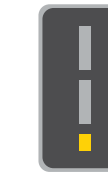

Arrow blinks amber when the toner level is very low.

1 High Capacity TRK or 2 Standard TRK can be added.

1 High Capacity TRK or 2 Standard TRK must be added.

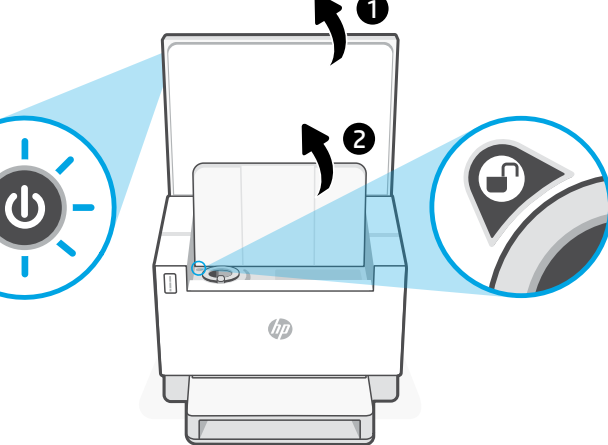

Toner can be added only when the port indicator shows an **unlock** icon (). For more information, see the User Guide at **hp.com/support** 

## Help and tips for Wi-Fi and connectivity

If the software is unable to find your printer during setup, check the following conditions to resolve the issue.

| Potential Issue                                                                 | Solution                                                                                                    |
|---------------------------------------------------------------------------------|----------------------------------------------------------------------------------------------------|
| Printer Wi-Fi setup mode timed out (Wireless<br>light not blinking)             | If the Wireless light is not blinking blue, the printer might not be in Wi-Fi setup mode. Restart setup mode:                                                                                        |
|                                                                                 | 1. If the control panel is not lit, press $\otimes$ to exit sleep mode.                                                                                                    |
|                                                                                 | <ol> <li>Press and hold (i) for 5 seconds, then release<br/>once all the control panel buttons light up.</li> </ol>                                                                                  |
|                                                                                 | <ol> <li>Press</li></ol>                                                                                                    |
|                                                                                 | <ol> <li>Close and reopen HP Smart and try connecting again.</li> </ol>                                                                                                    |
| Computer or mobile device too far<br>from printer                               | Move your computer or mobile device closer to the printer. Your device might be out of range of the printer's Wi-Fi signal.                                                                          |
| Computer connected to a Virtual Private Network<br>(VPN) or remote work network | Disconnect from a VPN before installing HP Smart<br>software. You can't install apps from the Microsoft Store<br>when connected to a VPN. Connect to the VPN again after<br>finishing printer setup. |
|                                                                                 | <b>Note:</b> Consider your location and the security of the Wi-Fi network before disconnecting from a VPN.                                                                                           |
| Wi-Fi turned off on computer<br>(computer connected by Ethernet)                | If your computer is connected by Ethernet, turn on the<br>computer's Wi-Fi while setting up the printer. Disconnect<br>the Ethernet cable temporarily to complete setup over<br>Wi-Fi.               |
| Bluetooth is turned off on your computer<br>or mobile device                    | Turn on Bluetooth for the device being used to complete<br>setup. For mobile devices, turn on Location services<br>also. Bluetooth and Location help the software find your                          |
| Location is turned off on your mobile device                                    | Note: Your location is not being determined and no location information is being sent to HP as part of the setup process.                                                                            |

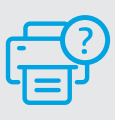

### **Help and Support**

For printer troubleshooting and videos, visit the HP support site. Enter your model name to find the printer.

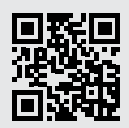

hp.com/support

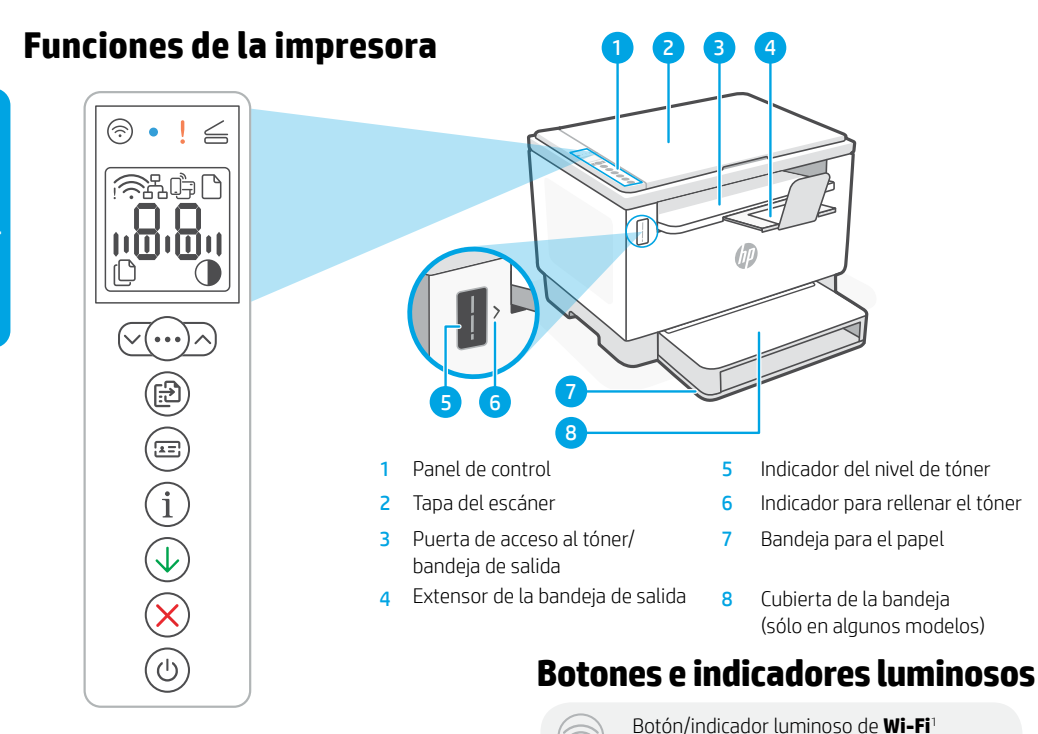

## Iconos del monitor

#### Alerta inalámbrica<sup>1</sup>

El Wi-Fi está desconectado. Reinicie el modo de configuración:

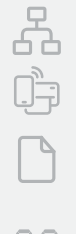

### Estado de conexión Ethernet

Estado de Wi-Fi Direct<sup>1</sup>

### Problema con el papel

Cargue papel y compruebe si hay algún atasco.

#### Monitor de caracteres

Número de copias, código de error, niveles de contraste. Consulte la guía del usuario en línea

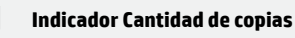

Icono de Más claro/Más oscuro (contraste)

#### <sup>1</sup> Solo el modelo inalámbrico

Para obtener más información sobre los indicadores uminosos y los errores, visite **hp.com/support** 

indicador luminoso de Wi-Fi indica el estado Indicador luminoso de Wi-Fi<sup>1</sup> Parpadea cuando se está conectando. Se ilumina fijo cuando está conectada. Indicador luminoso de **atención** Indicador luminoso de Abrir la tapa del escáner Abra la tapa y dé la vuelta a la tarjeta de identificación para copiar la otra cara. Botón/indicador luminoso Opciones de copia

Botón/indicador luminoso Iniciar copia

Oprima para activar/desactivar el Wi-Fi. El

Botón/indicador luminoso Copiar tarjeta de ID

Botón/indicador luminoso de Información Pulse este botón para imprimir un resumen de la configuración y el estado de la impresora.

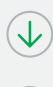

1=

Botón/indicador luminoso Reanudar Pulse cuando se ilumine para continuar un trabajo.

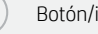

Botón/indicador luminoso Cancelar

Botón/indicador luminoso de Encendido Parpadea cuando se está iniciando o procesando un trabajo.

## Verificar el nivel de tóner

La impresora ya viene con tóner cargado al momento de la compra. Existen 2 opciones de kits de rellenado de tóner (TRK) de HP: Capacidad estándar y alta. El valor de las barras del indicador del nivel de tóner es el nivel de tóner estimado y puede variar levemente con respecto al nivel de tóner actual.

Controle el indicador del nivel de tóner para determinar cuándo agregar tóner. Compre los packs de tóner HP originales en hp.com/buy/supplies o en su revendedor de HP local.

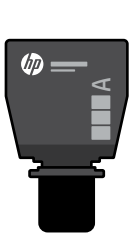

TRK estándar

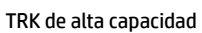

(ID)

### Estados del indicador de nivel de tóner

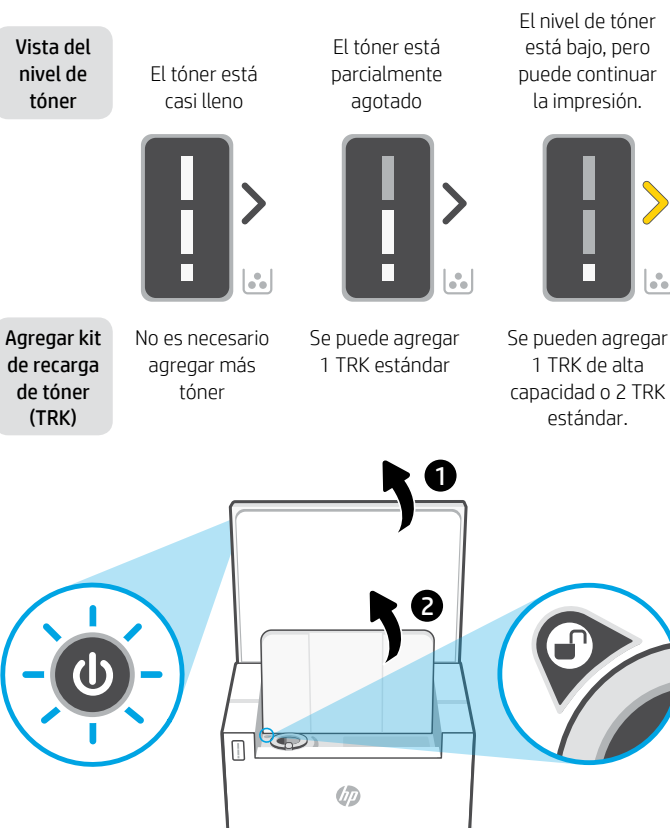

El nivel de tóner está baio, pero puede continuar la impresión.

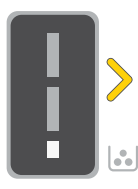

1 TRK de alta

estándar.

El nivel del tóner es muy bajo. No se puede imprimir.

La flecha parpadea en ámbar cuando el nivel del tóner es muy baio.

Se deben agregar 1 TRK de alta capacidad o 2 TRK estándar.

El tóner solo se puede agregar cuando el indicador de puerto muestra el ícono de desbloqueado Para obtener más Información, consulte la Guía del usuario en hp.com/support

## Ayuda y consejos para la Wi-Fi y la conexión

Si el programa no detecta su impresora durante la configuración, revise las siguientes condiciones para resolver el problema.

| Posible problema                                                                                                    | Solución                                                                                                    |
|----------------------------------------------------------------------------------------------------|----------------------------------------------------------------------------------------------------|
| Se agotó el tiempo de espera del modo de<br>configuración de Wi-Fi de la impresora (el<br>indicador luminoso Inalámbrica no parpadea) | <ul> <li>Si el indicador luminoso Inalámbrica no parpadea de color azul, es posible que la impresora no esté en modo de configuración Wi-Fi. Reinicie el modo de configuración:</li> <li>1. Si el panel de control no esté encendido, pulse ⊗ para salir del modo de suspensión.</li> <li>2. Pulse y mantenga presionado ① durante 5 segundos, luego suelte cuando todos los botones del panel de control se enciendan.</li> <li>3. Pulse los botones</li></ul> |
| El ordenador o dispositivo móvil están<br>demasiado lejos de la impresora                                                             | Sitúe el ordenador y el dispositivo móvil más cerca de la<br>impresora. Es posible que el dispositivo esté fuera del<br>alcance de la señal Wi-Fi de la impresora.                                                                                                    |
| El ordenador está conectado a una red privada<br>virtual (VPN) o red de trabajo remota                                                | Desconéctese de una VPN antes de instalar el programa HP<br>Smart. No es posible instalar aplicaciones de Microsoft Store<br>cuando se está conectado a una VPN. Conéctese de nuevo a<br>la VPN tras finalizar la configuración de la impresora.<br><b>Nota:</b> tenga en cuenta su ubicación y la seguridad de la<br>red Wi-Fi antes de desconectarse de una VPN.                                                                                              |
| Wi-Fi desactivada en el ordenador<br>(ordenador conectado mediante Ethernet)                                                          | Si su ordenador está conectado a través de Ethernet,<br>encienda la Wi-Fi del ordenador mientras configura la<br>impresora. Desconecte el cable Ethernet temporalmente<br>para completar la configuración con Wi-Fi.                                                                                                    |
| Bluetooth está desactivado en su ordenador<br>o dispositivo móvil<br>La localización está desactivada en<br>su dispositivo móvil      | Active Bluetooth en el dispositivo que se usará para<br>completar la configuración. Para dispositivos móviles,<br>también active los servicios de Localización. Bluetooth y<br>Localización ayudan a que el programa encuentre su red<br>e impresora.<br><b>Nota:</b> durante el proceso de configuración, no se<br>determina su localización ni se envía ningún dato de su<br>localización a HP.                                                               |

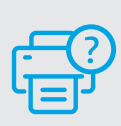

### Ayuda y asistencia técnica

Para solucionar problemas de la impresora y visualizar vídeos, visite el sitio web de asistencia técnica de HP. Introduzca el nombre del modelo para encontrar su impresora.

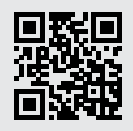

hp.com/support

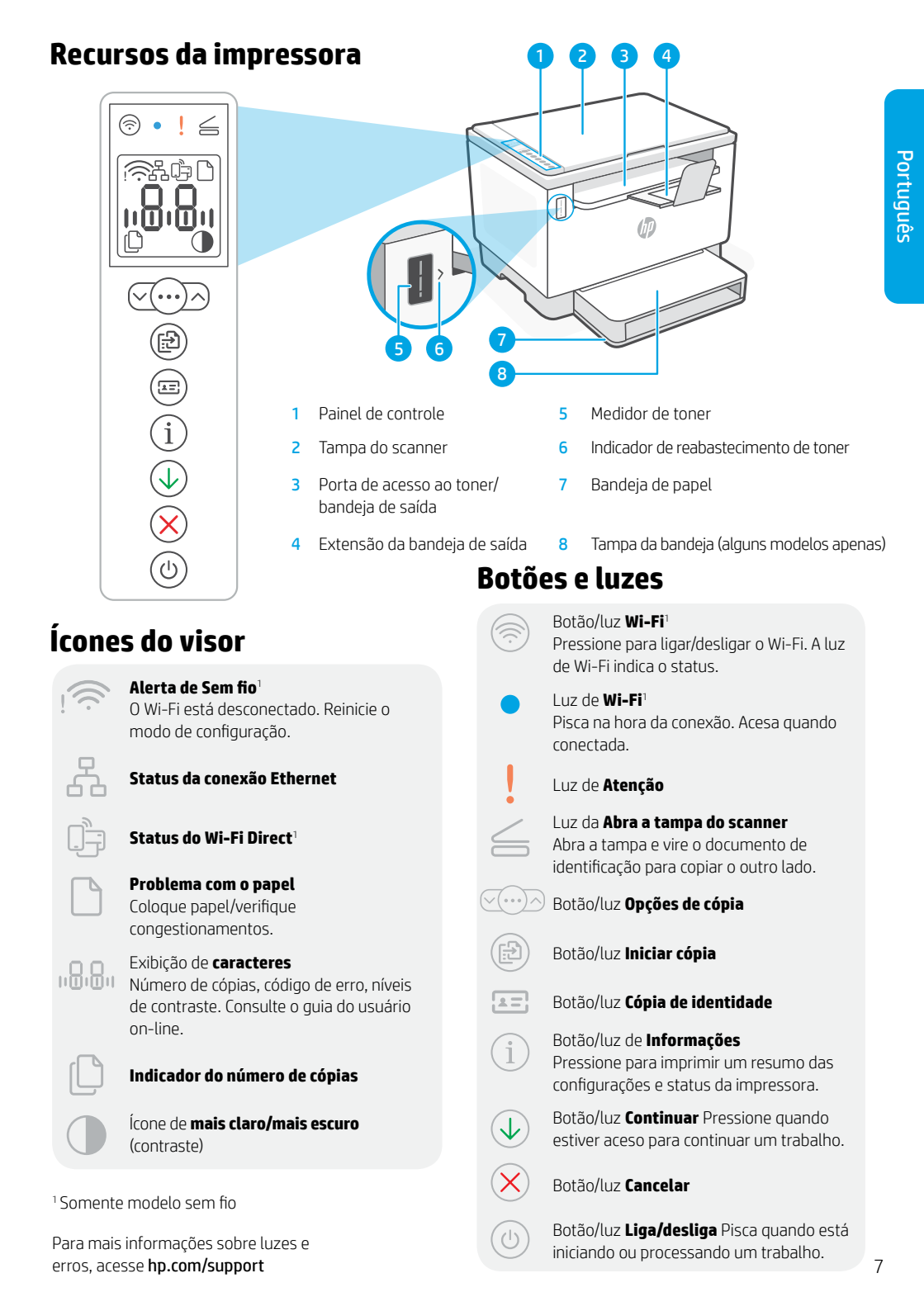

## Verifique o nível de toner

A impressora já vem com toner de fábrica. Os **kits de refil de toner (TRK)** HP estão disponíveis em 2 opções: Padrão e alta capacidade. O valor das barras no medidor de toner são níveis de toner estimados e podem ser ligeiramente diferentes do real.

Verifique o indicador do medidor de toner para saber quando é necessário adicionar toner. Adquira pacotes de toner HP originais em **hp.com/buy/supplies** ou no seu revendedor HP local.

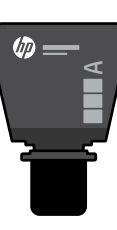

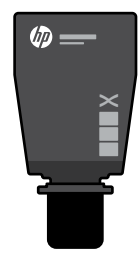

TRK padrão

TRK de alta capacidade

## Estados do indicador do nível de toner

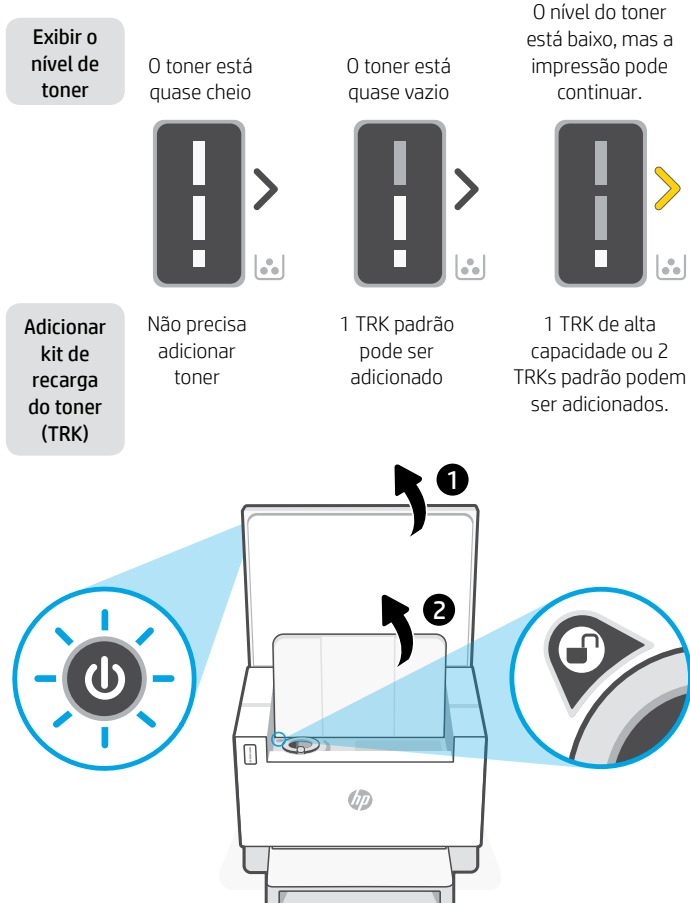

O nível do toner está muito baixo. Não é possível imprimir.

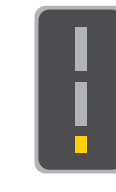

A seta brilha em âmbar quando o nível do toner está muito baixo.

1 TRK de alta capacidade ou 2 TRKs padrão devem ser adicionados.

É possível adicionar toner

somente quando o indicador da porta mostrar um ícone de **desbloqueado** (). Para mais informações, consulte o Guia do usuário em **hp.com/support** 

### 9

## Ajuda e dicas sobre Wi-Fi e conectividade

Se o software não encontrar a impressora durante a configuração, verifique as seguintes condições para resolver o problema.

| Possível problema                                                                                            | Solução                                                                                                    |
|----------------------------------------------------------------------------------------------------|----------------------------------------------------------------------------------------------------|
| O modo de configuração Wi-Fi da impressora<br>atingiu o tempo limite (a luz de Sem fio não está<br>piscando) | Se a luz de Sem fio não estiver piscando na cor azul,<br>pode ser que a impressora não esteja no modo de<br>configuração do Wi-Fi. Reinicie o modo de configuração:                                                                       |
|                                                                                                    | 1. Se o painel de controle não estiver aceso, pressione $\bigotimes$ para sair do modo de suspensão.                                                                                                    |
|                                                                                                    | <ol> <li>Mantenha (i) pressionado por cinco segundos<br/>e solte-o quando todos os botões do painel de<br/>controle se acenderem.</li> </ol>                                                                                              |
|                                                                                                    | <ol> <li>Pressione</li></ol>                                                                                                    |
|                                                                                                    | <ol> <li>Feche e reabra o HP Smart. Tente se conectar<br/>novamente.</li> </ol>                                                                                                    |
| Computador ou dispositivo móvel muito longe<br>da impressora                                                 | Aproxime o computador ou o dispositivo móvel da<br>impressora. Seu dispositivo pode estar fora do alcance<br>do sinal de Wi-Fi da impressora.                                                                                             |
| Computador conectado a uma rede privada<br>virtual (VPN) ou rede de trabalho remoto                          | Desconecte-se da VPN antes de instalar o software HP<br>Smart. Não é possível instalar apps da Microsoft Store<br>quando você está conectado a uma VPN. Conecte-se à<br>VPN novamente depois de terminar a configuração da<br>impressora. |
|                                                                                                    | antes de desconectar-se de uma VPN.                                                                                                    |
| O Wi-Fi do computador está desligado<br>(computador conectado por Ethernet)                                  | Se o computador estiver conectado pela Ethernet,<br>ative o Wi-Fi dele enquanto configura a impressora.<br>Desconecte o cabo Ethernet temporariamente para<br>concluir a configuração via Wi-Fi.                                          |
| O Bluetooth do seu computador ou dispositivo<br>móvel está desligado                                         | Ligue o Bluetooth do dispositivo sendo usado para concluir<br>a configuração. Para dispositivos móveis, ligue também os<br>serviços de localização. O Bluetooth e a localização ajudam                                                    |
| A localização do seu dispositivo móvel<br>está desligada                                                     | o software a encontrar a rede e a impressora.<br><b>Observação:</b> sua localização não será determinada e<br>nenhuma informação desse tipo será enviada para a HP<br>como parte do processo de configuração.                             |

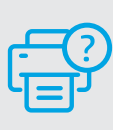

### Ajuda e suporte

Para solução de problemas e vídeos sobre a impressora, acesse o site de suporte da HP. Informe o nome do modelo para localizar a impressora.

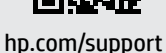

como parte do processo de configuração.

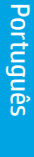

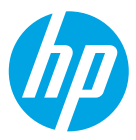

© Copyright 2021 HP Development Company, L.P.

Microsoft and Windows are either registered trademarks or trademarks of Microsoft Corporation in the United States and/or other countries. Mac, OS X, macOS, and AirPrint are trademarks of Apple Inc., registered in the U.S. and other countries. Android is a trademarks of Google LLC. iOS is a trademark or registered trademark of Cisco in the U.S. and other countries and is used under license.

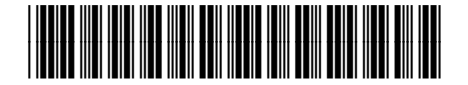

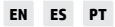

Printed in Vietnam Impreso en Vietnám Impresso no Vietnã

381U0-90015